# P.F.3.02 - Gestão das Demandas da Central de Atendimento Telefônico 155 - Versão 01

Bizagi Modeler

## Índice

| Ρ.  | F.3.02 - GEST               | ÃO DAS DEMANDAS DA CENTRAL DE ATENDIMENTO TELEFÔNICO 155               |
|-----|-----------------------------|------------------------------------------------------------------------|
| - ' | VERSAO 01<br>Bizagi Modelef | 1<br>R                                                                 |
| 1   | DIAGRAMA :<br>1.1 P.F.3.02  | 15<br>- Gestão das Demandas da Central de Atendimento Telefônico 155 - |
|     | Versão 01<br>1.1.1 Ele      |                                                                        |
|     | 1.1.1.1                     | OEvent                                                                 |
|     | 1.1.1.2                     | Apresentar Demanda6                                                    |
|     | 1.1.1.3                     | Receber Demanda6                                                       |
|     | 1.1.1.4                     | ♦ trote?                                                               |
|     | 1.1.1.5                     | Resposta de Imediato?                                                  |
|     | 1.1.1.6                     | Compete ao Estado?7                                                    |
|     | 1.1.1.7                     | ♦ Manifestação de Ouvidoria?8                                          |
|     | 1.1.1.8                     | ♦ Denúncia?                                                            |
|     | 1.1.1.9                     | Atendimento e Monitoramento de Manifestações de Ouvidoria8             |
|     | 1.1.1.10                    | Resposta por Telefone?                                                 |
|     | 1.1.1.11                    | Alocar demandas8                                                       |
|     | 1.1.1.12                    | Identificar as demandas e realizar contato9                            |
|     | 1.1.1.13                    |                                                                        |
|     | 1.1.1.14                    | Repassar a Resposta da Ouvidoria9                                      |
|     | 1.1.1.15                    | Comunicar a supervisão do retorno não realizado11                      |
|     | 1.1.1.16                    | Finalizar sem o repasse da resposta12                                  |
|     | 1.1.1.17                    | Tratamento de Denúncias de Ouvidoria12                                 |
|     | 1.1.1.18                    | Registrar Solicitação de Informação12                                  |
|     | 1.1.1.19                    | Atendimento de Solicitação de Informação13                             |
|     | 1.1.1.20                    | Repassar a Informação/Orientação13                                     |
|     | 1.1.1.21                    | Tomar Ciência da Informação14                                          |
|     | 1.1.1.22                    | Registrar trote15                                                      |
|     | 1.1.1.23                    | OEvent16                                                               |
|     | 1.1.1.24                    | Hanifestante16                                                         |
|     | 1.1.1.25                    | Hatendente - Central 15516                                             |
|     | 1.1.1.26                    | ESupervisão - Central 15516                                            |

| 7 🖿 Ouvidorias Setoriais                   | 16 |
|--------------------------------------------|----|
| 8 Elserviço de Informação ao Cidadão - SIC | 17 |
| 9 🖽 Célula de Ouvidoria (Couvi)            | 17 |

## 1 DIAGRAMA 1

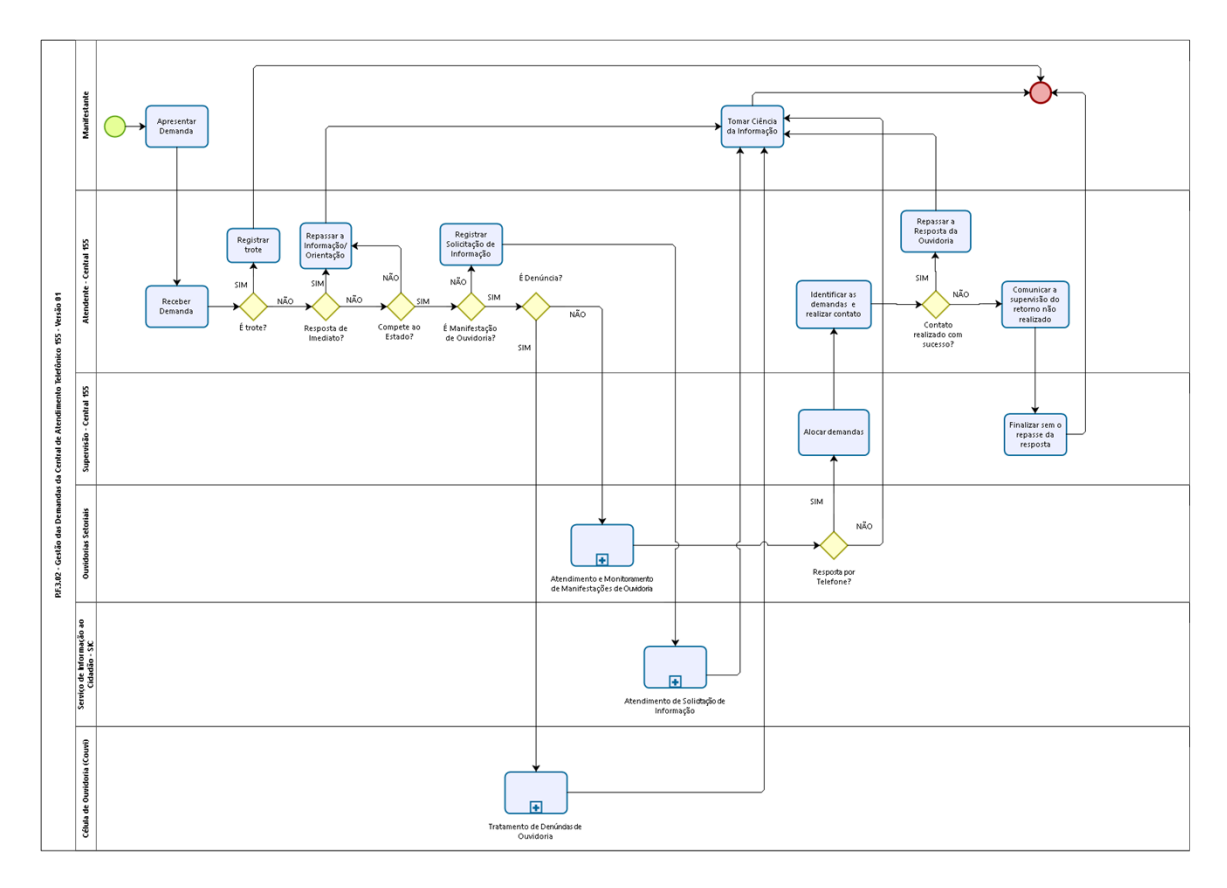

bizogi Modeler **Versão:** 1.0

Autor: jean.lopes

## 1.1P.F.3.02 - GESTÃO DAS DEMANDAS DA CENTRAL DE ATENDIMENTO TELEFÔNICO 155 - VERSÃO 01

#### 1.1.1 ELEMENTOS DO PROCESSO

1.1.1.1 OEvent

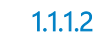

Apresentar Demanda

#### Descrição

Quem:

Cidadão ou Pessoa Jurídica.

#### Como:

1. Realizar ligação telefônica para o número tridigito 155 (gratuito) de segunda a sextafeira, das 07h às 20h.

2. As seguintes informações deverão ser fornecidas para o registro da demanda:

2.1 Nome (quando identificado);

2.2 Meio e Horário preferencial para resposta (Telefone, E-mail, Endereço e sistema);

2.3 Descrição da manifestação.

#### **Ferramentas:**

Sistema de Telefonia da Etice - Mitel - MX-ONE

1.1.1.3 Receber Demanda

**Descrição Quem:** Atendentes da Central 155

#### Como:

1. Acessar o aplicativo Agente, realizar o login, preencher os campos: código de acesso, senha, ramal e senha do ramal e clicar no botão OK.

1.1. Após o login, clicar no botão "Tornar Disponível" no canto superior esquerdo ficando disponível para receber chamadas.

1.2. Quando houver chamadas no ramal, clicar no botão "atender" no aplicativo Agente.

1.3. Iniciar o diálogo com a saudação, conforme script receptivo, constante no Manual de Procedimento da Central, disponível no arquivo na Pasta Ouvidoria > Procedimento Atendimento.

#### **Base Normativa:**

Decreto Estadual n°33.485/2020. Portaria n° 52/2020 Instrução Normativa n° 01/2020.

#### **Ferramentas:**

1.1.1.4

Portões

SIM

Sistema de Telefonia da Etice - Mitel - MX-ONE Aplicativo Agente Plataforma Ceará Transparente

NÃO 1.1.1.5 Resposta de Imediato? Portões SIM NÃO 1.1.1.6 Compete ao Estado? Portões NÃO SIM

♦ É trote?

| 1.1.1.7<br>Descrição              | É Manifestação de Ouvidoria?                                |
|-----------------------------------|-------------------------------------------------------------|
| Portões<br>NÃO<br>SIM             |                                                             |
| 1.1.1.8<br>Descrição              | ✓É Denúncia?                                                |
| Portões<br>SIM<br>NÃO             |                                                             |
| 1.1.1.9                           | I Atendimento e Monitoramento de Manifestações de Ouvidoria |
| 1.1.1.10<br>Portões<br>SIM<br>NÃO | Resposta por Telefone?                                      |
| 1.1.1.11<br>Descricão             | Alocar demandas                                             |

#### Quem:

Equipe da Supervisão da Central 155

#### Como:

1.1 Acessar a plataforma Ceará Transparente, por meio do endereço eletrônico: https://cearatransparente.ce.gov.br/, no perfil supervisor, e realizar o seguinte procedimento:

1.2 Realizar login com o perfil do supervisor;

1.3 Clica no menu "Responder Atendimentos";

1.4 Selecionar o campo "aguardando alocação"

1.5 Selecionar a opção de preferência de resposta (telefone e whatsapp) no campo "filtrar por tipo de resposta"

1.6. Selecionar o atendente no campo "delegar para responsável"

1.7 Selecionar os protocolos de acordo com a preferência de resposta (whatsapp e telefone) alocando proporcionalmente aos atendentes;

1.8 Clicar no botão "alocar".

#### Ferramenta:

Plataforma Ceará Transparente

1.1.1.12 Identificar as demandas e realizar contato

## Descrição

**Quem:** Atendentes da Central 155

#### Como:

1. Acessar a plataforma Ceará Transparente, por meio do endereço eletrônico: https://cearatransparente.ce.gov.br/, no perfil supervisor, e realizar o seguinte procedimento:

1.2 Realizar login com o perfil do atendente;

1.3 Clica no menu "Responder Atendimentos";

1.4 Selecionar o campo "aguardando retorno"

1.5 Selecionar a manifestação para realizar retorno.

#### Ferramenta:

Plataforma Ceará Transparente

1.1.1.13

Contato realizado com sucesso?

#### Portões

SIM

NÃO

1.1.1.14 Repassar a Resposta da Ouvidoria

#### Descrição Quem:

Atendentes da Central 155

#### Como: Resposta por Telefone

1. Abrir a manifestação e tomar conhecimento do conteúdo e da resposta fornecida pela ouvidoria.

2. Acessar o aplicativo Agente, realizar o login, preencher os campos: código de acesso, senha, ramal e senha do ramal e clicar no botão OK:

2.1. Após o login, clicar no botão "Tornar Disponível" no canto superior esquerdo ficando disponível para realizar retornos;

3. Seguir o scrip "Retorno ao Cidadão" (conforme script, constante no Maual de Procedimento da Central, arquivo na Pasta Ouvidoria, Procedimento Atendimento).

3.1 É necessário confirmar os dados do manifestante (nome), quando o retorno é por telefone.

4. Realizar leitura do conteúdo da manifestação e da resposta da ouvidoria.

5. Clicar no ícone que fica à direita do título "informações da manifestação";

5.1 Clicar na opção "registrar retorno", em seguida no botão OK;

5.2 Digitar as informações/observações sobre o contato realizado no campo "descrição da ocorrência", em seguida clicar no botão "registrar retorno com sucesso".

6. Convida para participar da pesquisa de satisfação.

#### Resposta por Whatsapp

1. Abrir a manifestação e tomar conhecimento do conteúdo e da resposta fornecida pela ouvidoria.

2. Realizar leitura do conteúdo da manifestação e da resposta da ouvidoria, para compreensão previa e passar segurança ao cidadão (ã) no momento do retorno.

3. Acessar o aplicativo WhatsAPP quando a preferência de resposta for por esse canal:

3.1 Cadastrar o número telefone para verificar se o numero está ativo para o aplicativo;

3.2 Caso, o número de telefone não esteja ativo para WhatsAPP, realizar as tentativas de contato por telefone.

4. Enviar mensagem de áudio e texto para o manifestante, por whatsapp, e dar ciência da resposta, quando a preferência for por esse canal.

5. Finalizar a manifestação e convidar a manifestação para participar da pesquisa de satisfação.

Obs.: Ainda não é possível disponibilizarmos o link da pesquisa nas resposta por whatsapp.

#### Ferramenta:

Plataforma Ceará Transparente App Whatsapp

1.1.1.15 Comunicar a supervisão do retorno não realizado

**Descrição Quem:** Atendentes da Central 155

#### Como:

1. Abrir a manifestação.

2. Clicar no link da sigla/situação do órgão da manifestação no campo "situação atual".

3. Clicar na opção/aba "comentários":

3.1 Inserir no campo "comentários internos" informações e observações referentes às tentativas de retorno que foram realizadas junto ao manifestante;

3.2 Clicar no botão "inserir comentário interno".

4. Comunicar a supervisão de forma verbal ou por e-mail das manifestações cuja as 03 (três) tentativas de retorno já foram realizadas para que seja providenciada a finalização no sistema.

Observação: São realizadas três tentativa de contato para o manifestante, com intervalos de 1h, quando não é conseguido êxito, demanda é finalizada pela supervisão, e fica disponível para consulta, na central 155 ou por meio da plataforma <u>https://cearatransparente.ce.gov.br/</u>

#### Ferramenta:

Plataforma Ceará Transparente

1.1.1.16 Finalizar sem o repasse da resposta

**Descrição Quem:** Equipe da Supervisão da Central 155

#### Como:

1. Acessar a plataforma Ceará Transparente, por meio do endereço eletrônico: https://cearatransparente.ce.gov.br/, no perfil supervisor, e realizar o seguinte procedimento.

2 Realizar login com o perfil do supervisor.

3 Clicar no menu "Responder Atendimentos".

4. Abrir a manifestação que deseja finalizar;

- 4.1 Clicar no ícone que fica à direita do título "informações da manifestação";
- 4.2 Clicar na opção "registrar retorno", em seguida no botão OK;

4.3 Digitar as informações/observações sobre o contato não realizado no campo "descrição da ocorrência", em seguida clicar no botão "registrar tentativa de retorno sem sucesso".

#### Ferramenta:

Plataforma Ceará Transparente

1.1.1.17 Intratamento de Denúncias de Ouvidoria

1.1.1.18

Registrar Solicitação de Informação

#### Descrição

Quem:

Atendentes da Central 155

#### Como:

1. Acessar a plataforma Ceará Transparente, por meio de login e senha, perfil atendente no endereço eletrônico: https://cearatransparente.ce.gov.br/, e realizar o seguinte procedimento:

1.1 Clicar em Acessar Perfil;

- 1.2 Realizar login (CPF e Senha);
- 1.3 Clica no menu "Atendimentos";
- 1.4 Clica no botão "Novo Atendimento";
- 1.5 Escolhe o tipo de atendimento:

#### 1.5.1 Escolher a opção "SIC encaminhado";

1.6 No campo Descrição do Pedido registrar de forma sintetizada a solicitação do manifestante.

2. Após o preenchimento do formulário de atendimento na plataforma Ceará Transparente, realizar a leitura da descrição da solicitação para ratificação do maniefstante, clicar no botão gravar. Enviado de forma automática ao órgão responsável.

3. Repassar o protocolo e senha ao manifestante, recomendando que ele anote-os.

4. Saudação final pelo atendente - (conforme script, constante no Maual de Procedimento da Central, arquivo na Pasta Ouvidoria, Procedimento Atendimento).

5. Após o registro no sistema é iniciada a contagem do prazo de resposta, de acordo com a Art. 23° do Decreto 33.485/2020, que é de até 20 dias podendo ser prorrogado por mais 10 dias, e ainda podendo ocorrer uma segunda prorrogação por mais 30 dias, a ser aprovada pela Coordenadoria de Ouvidoria.

6. Manifestante pode consultar sua demanda e acompanhar o andamento de sua solicitação a qualquer momento, pelo site: <u>https://cearatransparente.ce.gov.br/</u>, ou ligando para o 155 de 07h às 20h de segunda a sexta-feira, informando o número de protocolo e senha.

#### **Base Normativa:**

Decreto Estadual n°33.485/2020. Portaria n° 52/2020 Instrução Normativa n° 01/2020.

#### **Ferramentas:**

Sistema de Telefonia da Etice - Mitel - MX-ONE Plataforma Ceará Transparente

1.1.1.19 Atendimento de Solicitação de Informação

1.1.1.20 Repassar a Informação/Orientação

### Descrição Quem:

Atendentes da Central 155

Como:

1. Acessar a pasta "ouvidoria>>informações importantes ou a pasta "" ouvidoria>>informações temporárias" de acordo com as orientações anteriormente recebidas.

2. Acessar a pasta referente ao órgão detentor da informação requerida.

3. Acessar sites dos órgãos quando a informação estiver disponível nesses ambientes.

4. Acessar a plataforma Ceará Transparente, por meio de login e senha, perfil atendente no endereço eletrônico: https://cearatransparente.ce.gov.br/, e realizar o seguinte procedimento:

4.1 Clicar em Acessar Perfil;

4.2 Realizar login (CPF e Senha);

4.3 Clica no menu "Atendimentos";

4.4 Clica no botão "Novo Atendimento";

4.5 Escolhe o tipo de atendimento:

4.5.1 Escolher a opção "SIC finalizado";

4.5.2 Caso a demanda não seja de competência do Governo do Estado clicar no botão "Não compete ao Poder Executivo".

4.6 Após o preenchimento da pergunta e da resposta no formulário de atendimento na plataforma Ceará Transparente, clica no botão gravar.

5. Saudação final pelo atendente - (conforme script, constante no Maual de Procedimento da Central, arquivo na Pasta Ouvidoria, Procedimento Atendimento).

6. Convidar o manifestante para participar da pesquisa de satisfação.

6.1 Ler as perguntas da pesquisa e registrar as respostas do manifestante.

#### Ferramenta:

Plataforma Ceará Transparente Aplicativo Agente Sistema de Telefonia da Etice - Mitel - MX-ONE

#### 1.1.1.21 Tomar Ciência da Informação

**Descrição Quem:** Cidadão ou Pessoa Jurídica.

#### Como:

1. Tomar conhecimento da resposta de acordo com o meio indicado no registro de sua manifestação no atendimento telefônico.

1.1 Sistema - A resposta é acessada pelo cidadão por meio de uma conta criada na plataforma Ceará Transparente ou por meio de Protocolo e Senha da denúncia;

1.2 Telefone - A resposta é fornecida pela equipe da Central de Atendimento Telefônico 155 por meio de contato telefônico, conforme horário indicado pelo cidadão;

1.3 E-mail - A resposta é enviada automaticamente ao e-mail indicado na plataforma Ceará Transparente no registro da denúncia;

1.4 Twitter, Facebook e Instagram - A resposta é inserida no perfil do manifestante, caso tenha seguido as redes sociais da CGE;

1.5 Presencial - A resposta é repassada pessoalmente ao manifestação por via oral ou por meio de entrega de resposta/documento impresso.

1.6 Whatsappp - A resposta é inserida no perfil (conta de whatssaapp) do manifestante, pela equipe da Central de Atendimento 155.

Obs. O manifestante pode realizar consultas sobre o andamento da sua manifestação pela Central 155 ou por qualquer outro canal. Na consulta por telefone o atendente poderá regisrar observações no cadastro de ocorrências da manifestação no Ceará Transparente.

2. Após o recebimento da resposta, o manifestante tem a possibilidade de reabrir a manifestação. Caso isso aconteça, todo o fluxo da manifestação reenicia, inclusive a contagem de prazo.

3. Após o recebimento da resposta seja pelo sistema ou por telefone, o manifestante tem a possibilidade de responder a uma pesquisa de satisfação para avaliar o serviço prestado pela ouvidoria na sua demanda.

#### Ferramentas:

Plataforma Ceará Transparente Redes sociais Sistema de Telefonia da Central 155 Whatsapp Presencial

#### 1.1.1.22 Registrar trote

**Descrição Quem:** Atendentes da Central 155

Como:

1. Acessar a plataforma Ceará Transparente, por meio de login e senha, perfil atendente no endereço eletrônico: https://cearatransparente.ce.gov.br/, e realizar o seguinte procedimento:

1.1 Clicar em Acessar Perfil

1.2 Realizar login (CPF e Senha)

1.3 Clicar no menu "Atendimentos"

1.4 Clicar no botão "Novo Atendimento"

1.5 Escolher o tipo de atendimento:

1.5.1 Escolher a opção "Trote"

1.5.2 No campo Descrição do Pedido registrar que a ligação foi identificada como trote;

1.5.3 Ler para o cidadão o "script" correspondente à trote constante no Manual de Procedimentos da Central;

1.5.4 Clicar no botão Gravar.

2. Encerrar a ligação.

#### **Base Normativa:**

Lei Estadual n° 17.580/2021 Decreto Estadual n°33.485/2020. Portaria n° 52/2020 Instrução Normativa n° 01/2020

#### Ferramentas:

Sistema de Telefonia da Etice - Mitel - MX-ONE Plataforma Ceará Transparente Aplicativo Agente

- 1.1.1.23 OEvent
- 1.1.1.24 Manifestante
- 1.1.1.25 Hendente Central 155
- 1.1.1.26 ESupervisão Central 155
- 1.1.1.27 HOuvidorias Setoriais

- 1.1.1.28 Esrviço de Informação ao Cidadão SIC
- 1.1.1.29 Ećélula de Ouvidoria (Couvi)